## 2. メールアドレス有効性確認画面(パスワード変更)

## 2.1. メールアドレスを入力

メールアドレスを入力して、実行ボタンを押下します。

| <ul> <li>メールアドレス有効性確認 × +</li> </ul> | 0                                   |                    |   |   |     |    |   | - | 0 |
|--------------------------------------|-------------------------------------|--------------------|---|---|-----|----|---|---|---|
| 1 https://                           |                                     | $\forall_{\theta}$ | ☆ | ٢ | ЗÞФ | £∎ | œ |   |   |
|                                      | メールアドレス有効性確認画面                      |                    |   |   |     |    |   |   |   |
|                                      | パスワードを再登録したメールアドレス(利用者ID)を入力してください。 |                    |   |   |     |    |   |   |   |
|                                      | <b>メールアドレス:</b> メールアドレスを入力ください      |                    |   |   |     |    |   |   |   |
|                                      | 実行                                  |                    |   |   |     |    |   |   |   |
|                                      | ※メールが受信できない場合、メールを受信できない設定になっているか、  |                    |   |   |     |    |   |   |   |
|                                      | メールアドレスを誤って入力した可能性があります。ご確認ください。    |                    |   |   |     |    |   |   |   |
|                                      |                                     |                    |   |   |     |    |   |   |   |
|                                      |                                     |                    |   |   |     |    |   |   |   |

入力したメールアドレスが有効である場合は、「指定されたメールアドレスにメールを送 信しますがよろしいでしょうか?」というダイアログが表示されます。

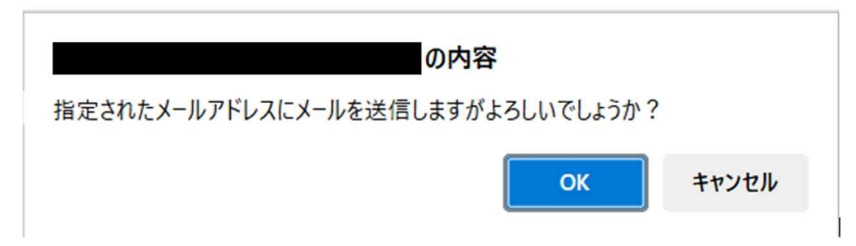

OK ボタンを押した後、「入力したメールアドレス宛にメールを送信しました。メールに 記載の内容に従ってパスワードの再登録を実施してください。」というダイアログが表示さ れます。

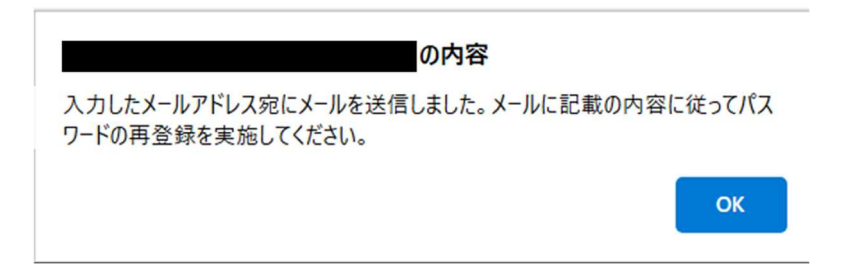

入力したメールアドレスが無効である場合は、「正しいメールアドレスを入力してください。」というダイアログが表示されます。OK ボタンを押すと、ダイアログが消えます。

| の内容                  |    |
|----------------------|----|
| 正しいメールアドレスを入力してください。 |    |
|                      | ок |

## 2.2. パスワード変更用の URL をクリックする

入力したメールアドレスにメールが届きます。メール本文のパスワード変更用の URL を クリックします。

※『兵庫県自動車税種別割納税状況確認システム パスワード再登録用URLのお知らせ』 という件名でメールが届きます。

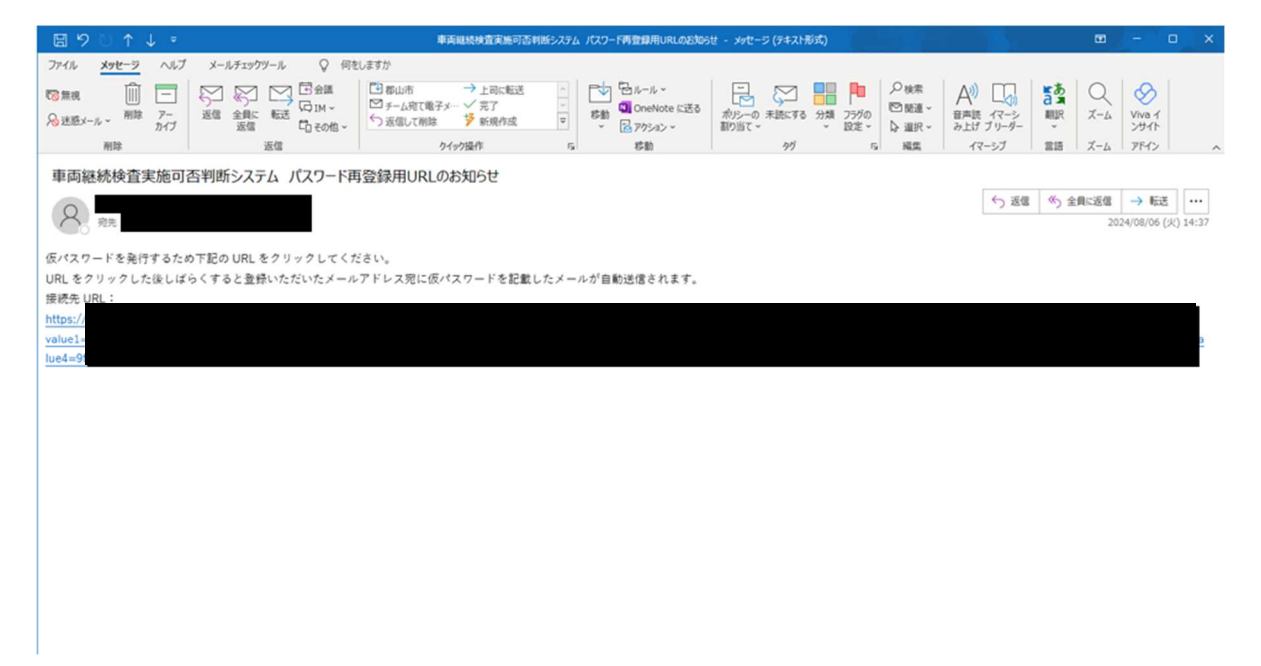

以下のように「ご登録いただいたメールアドレスに仮パスワードを送信しました。メールに 記載されたリンクよりログインし、パスワードの更新を行ってください。」というダイアロ グが表示されます。OK ボタンを押したら、ダイアログが消えます。

| □ □ パスワード再登紛重要 × + |                                                                         |         |         | -   | 0 |
|--------------------|-------------------------------------------------------------------------|---------|---------|-----|---|
| 5 🗇 https://       |                                                                         | - A 🟠 💿 | G   ⊕ ¢ | œ % |   |
|                    | の内容                                                                     |         |         |     |   |
|                    | ご登録いただいたメールアドレスに仮パスワードを送信しました。メールに記載されたリ<br>ソクよりログイン」、パスワードの更新を行ってください。 |         |         |     |   |
|                    |                                                                         |         |         |     |   |
|                    |                                                                         |         |         |     |   |
|                    |                                                                         |         |         |     |   |
|                    |                                                                         |         |         |     |   |

## 2.3. 仮パスワードでログインする

仮パスワードとログイン画面 URL が記載されているメールが届きます。

※『兵庫県自動車税種別割納税状況確認システム パスワード再発行のお知らせ』という 件名でメールが届きます。

| · • • •  |                      |                |             |           |                | (              |                |      |                | the structure        |                    |       |                       |       |      |                |      |
|----------|----------------------|----------------|-------------|-----------|----------------|----------------|----------------|------|----------------|----------------------|--------------------|-------|-----------------------|-------|------|----------------|------|
| ファイル     | メッセージ                | ヘルプ            | メールチェッ      | ウツール      | ♀ 何            | しますか           |                |      |                |                      |                    |       |                       |       |      |                |      |
| 100 無視   | Û                    | -              | S           | 1         | 10 sta         | 日本山市           | →上司に転送         |      | Bu-1 -         |                      |                    | の検索   | A) 🗔                  | 5     | Q    | $\otimes$      |      |
| 分述語      | -ル・ 州珍               | アーカイブ          | 运信 全員<br>运信 | に 転送<br>1 | むその他~          | う近信して削除        | 1 芳 新規作成       | υ    | 移動<br>・ Pクション・ | ポパシーの 未読にす<br>割り当て ~ | 5 分類 フラグの<br>、 設定。 | ↓ 道沢・ | 音声読 イマーシ<br>み上げ ブリーダー | AUR   | ズーム  | Viva イ<br>ンサイト |      |
|          | 刑除                   |                |             | 返信        |                |                | クイック操作         | 6    | 标题             | カヴ                   |                    | 6 編集  | イマーシブ                 | 215   | ズーム  | 7542           | ^    |
| 車両       | 建続検査                 | 実施可            | 否判断シス       | テムノ       | パスワード車         | <b>発行のお知</b> り | 5 <del>世</del> |      |                |                      |                    |       |                       |       |      |                |      |
| 0        |                      |                |             |           |                |                |                |      |                |                      |                    |       | ら 返信                  | 《) 全日 | 員に返信 | →転送            |      |
| X        | 宛先                   |                |             |           |                |                |                |      |                |                      |                    |       |                       |       | 203  | 4/08/06 (火) 14 | 4:41 |
| 車両継続     | 「検査シスラ               | トムをごれ          | 川用いただき      | 、 IR(こ)   | もりがとうこ         | ざいます。          |                |      |                |                      |                    |       |                       |       |      |                |      |
| お客様の     | DID:                 | 0.             |             |           |                |                |                |      |                |                      |                    |       |                       |       |      |                |      |
| (仮パス)    | 7 — F:5f#K<br>Eす。続いて | Ce<br>CTF112UF | しより東西       | 建液检查      | <b>家施可否判</b> 3 | ffシステムへロ?      | グインし、パスワー      | ドの変更 | 「をお願いいたします。    |                      |                    |       |                       |       |      |                |      |
| https:// | .,,                  | 1 10 01        |             |           |                |                |                |      |                |                      |                    |       |                       |       |      |                |      |
|          |                      |                |             |           |                |                |                |      |                |                      |                    |       |                       |       |      |                |      |
|          |                      |                |             |           |                |                |                |      |                |                      |                    |       |                       |       |      |                |      |
|          |                      |                |             |           |                |                |                |      |                |                      |                    |       |                       |       |      |                |      |
|          |                      |                |             |           |                |                |                |      |                |                      |                    |       |                       |       |      |                |      |
|          |                      |                |             |           |                |                |                |      |                |                      |                    |       |                       |       |      |                |      |
|          |                      |                |             |           |                |                |                |      |                |                      |                    |       |                       |       |      |                |      |
|          |                      |                |             |           |                |                |                |      |                |                      |                    |       |                       |       |      |                |      |
|          |                      |                |             |           |                |                |                |      |                |                      |                    |       |                       |       |      |                |      |
|          |                      |                |             |           |                |                |                |      |                |                      |                    |       |                       |       |      |                |      |
|          |                      |                |             |           |                |                |                |      |                |                      |                    |       |                       |       |      |                |      |
|          |                      |                |             |           |                |                |                |      |                |                      |                    |       |                       |       |      |                | -    |
|          |                      |                |             |           |                |                |                |      |                |                      |                    |       |                       |       |      |                |      |

ログイン画面 URL をクリックし、利用者 ID に登録したメールアドレス、パスワードに 仮パスワードを入力して、ログインボタンを押します。

| □ ■ 1/月者02/12漢葉 × +                 |   |          |         |         | - 0     |
|-------------------------------------|---|----------|---------|---------|---------|
| 3 ① https:// A* ☆ G                 | 0 | Ф        | £'≡     | (h      | ··· ··  |
| 利用者ログイン画面県                          |   |          |         |         |         |
| 利用者ID<br>/パスワード<br>······           |   |          |         |         |         |
| <b>ログイン</b>                         |   |          |         |         |         |
| パスワード変更                             |   |          |         |         |         |
| ○ 初めて利用される方はこちら<br>○ パスワードを忘れた方はこちら |   |          |         |         |         |
|                                     |   | lmage by | macrove | ctor on | Freepik |

ログイン後の操作は、一般利用者向け操作マニュアルの「1.1.ログイン」初回ログインの場合の手順を参考にしてください。